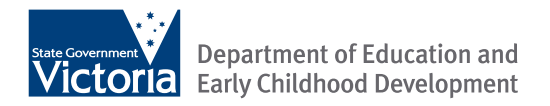

# Maternal and Child Health Service Nursery Equipment Program Guidelines for Ordering

May 2013

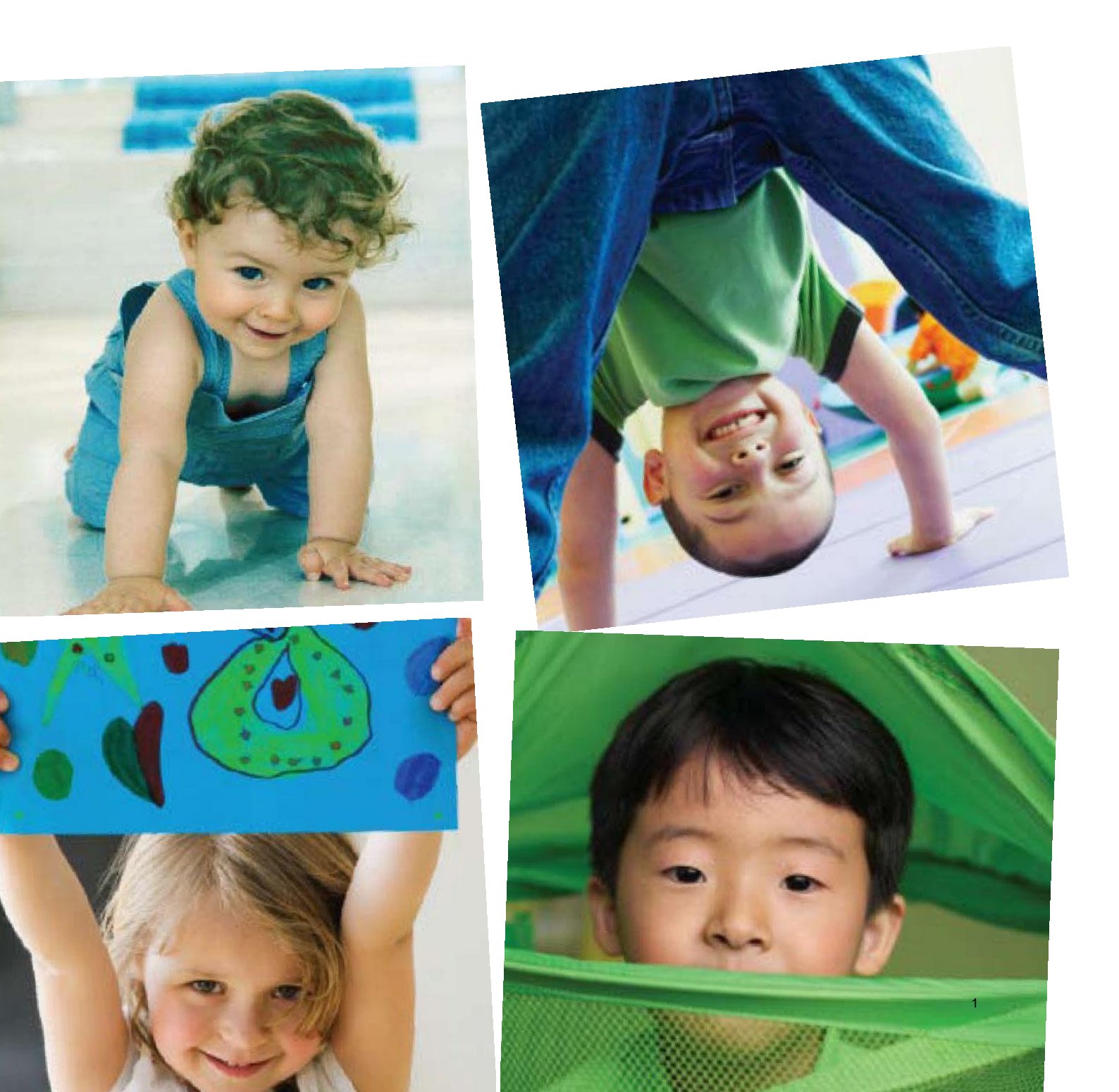

Published by the Programs and Partnerships Division Department of Education and Early Childhood Development Melbourne 15 February 2011 (1<sup>st</sup> edition) 1 March 2011 (2<sup>nd</sup> edition) 12 May 2011 (3<sup>rd</sup> edition) 1 January 2013 (4<sup>th</sup> edition) 28 May 2013 (5<sup>th</sup> edition)

© State of Victoria (Department of Education and Early Childhood Development) 2011

The copyright in this document is owned by the State of Victoria (Department of Education and Early Childhood Development), or in the case of some materials, by third parties (third party materials). No part may be reproduced by any process except in accordance with the provisions of the Copyright Act 1968 the National Education Access Licence for Schools (NEALS) (see below) or with permission.

NEALS is an educational institution situated in Australia which is not conducted for profit, or a body responsible for administering such an institution may copy and communicate the materials, other than third party materials, for the educational purposes of the institution.

Authorised by the Department of Education and Early Childhood Development, 2 Treasury Place, East Melbourne, Victoria, 3002.

# Contents

| Ba | ckground                                                                      | 4  |
|----|-------------------------------------------------------------------------------|----|
| 1. | The Nursery Equipment Program                                                 | 5  |
|    | Consent                                                                       | 5  |
|    | Ownership of items                                                            | .5 |
|    | Monitoring of items                                                           | .5 |
|    | Delivery                                                                      | .7 |
|    | Eligibility criteria                                                          | .7 |
|    | Families with more than one child requiring Nursery Equipment Program support | 8  |
|    | Purchasing child restraints for families who don't own a car                  | .8 |
|    | Requests to purchase items not listed                                         | 9  |
|    | Process for return of faulty equipment                                        | 9  |
|    | Helpful telephone numbers                                                     | 9  |
|    | Using IRIS                                                                    | 9  |
|    | Entering client information (IRIS) 1                                          | 0  |
|    | Completing the Case Details screen 1                                          | 10 |
|    | Completing the Issues screen 1                                                | 10 |
|    | Completing the Services screen1                                               | 10 |
|    | Entering order and delivery information (EACH) 1                              | 15 |
|    | Logging in 1                                                                  | 15 |
|    | Navigating to the purchase portal1                                            | 16 |
|    | Entering details 1                                                            | 18 |
|    | Ordering Items                                                                | 22 |
|    | Submit Purchase                                                               | 25 |
|    | Requisition / order changes                                                   | 26 |

# Background

The Maternal and Child Health (MCH) service is a free, universal primary health service for all Victorian families with children from birth to school age. The service is provided in partnership with the Municipal Association of Victoria, local government and the Department of Education and Early Childhood Development (DEECD). The service aims to promote healthy outcomes for children and their families through a comprehensive and focused approach to managing the physical, emotional or social factors affecting young children and their families in contemporary communities.

The Nursery Equipment Program has been established to provide safe nursery equipment for vulnerable Victorian families where a safety concern has been identified by a maternal and child health nurse on the MCH Safe Sleeping Checklist. The program is open to all clients of the MCH service, both universal and enhanced, who meet the eligibility criteria.

The Nursery Equipment Program builds on the development of the MCH Safe Sleeping Checklist, which was driven by the landmark 2005 report by the Child Safety Commissioner, *Tackling SIDS – a community responsibility*. This report concluded that in complex family circumstances there are a number of obstacles in the way of providing a safe sleeping environment, some of which are practical in nature, such as the cost of the equipment. To date, there has been no or limited access to safe equipment for those families who are unable to purchase equipment themselves. The purchase of cot ensembles and car restraints through the Nursery Equipment Program has the potential to make a significant difference to the health and wellbeing of children and their families.

# 1. The Nursery Equipment Program

The Nursery Equipment Program is designed to allow families who present with risk factors such as unemployment, low household income, disability, drug, alcohol or mental health issues to improve the health and wellbeing of their child through the provision of a safer physical environment. Please note that there are strict eligibility criteria for the program and a limited budget that will be closely monitored by representatives of DEECD.

The available nursery equipment is a cot ensemble including a cot, mattress and mattress protector and car restraints.

Equipment has been carefully chosen to meet Australian Standards and will be delivered directly to clients.

Ordering of equipment through the program is a two-step process to protect confidential client information. Firstly, client information is completed on IRIS, the software used to collect information from the Enhanced MCH service. Information includes client demographic details, the reason the client needs the equipment and verification by the MCH nurse that they meet eligibility requirements. Secondly, a web portal is accessed to place the actual order. Collecting appropriately detailed client information will be essential to report back on the program, to fully evaluate its effectiveness, and to put forward a case to enable the program to be extended in the future.

The administration associated with ordering and delivering the equipment was tendered out and has been awarded to Eastern Access Community Health (EACH). They have developed a web-portal that is simple and easy to use. Regular email and phone services will also be available for those MCH centres without access to a computer or the internet.

#### Consent

MCH nurses are required to discuss the program with the family and gain their consent to participate, either verbally or via existing local government consent forms. Consent should specifically include the use of information - the family should understand that their name, address and contact telephone number will be provided to a third party with the order and that the supplier will get in contact with them to arrange a suitable delivery time.

#### Ownership of items

All items that are purchased through the Nursery Equipment Program become the property of the family for whom they were purchased. No approach is to be made to retrieve the items at any point. The program has no facility to have items returned.

#### Monitoring of items

All items that are purchased through the Nursery Equipment Program will be closely monitored by the DEECD central office for budget and data reporting purposes via monthly reports from EACH. The nominated representatives from each MCH service will be kept informed of any potential program changes.

All cots purchased through the Nursery Equipment Program should be installed by a local government recognised service provider, according to assembly instructions. Incorrectly installed cots may present a danger to the child. Following advice from the MAV and local government areas, MCH services are asked to activate one of the following options when a cot is ordered:

- Refer to council's HACC home maintenance service
- Refer to contractor list used by council's home maintenance service
- Refer to agency which provides HACC home maintenance (if not provided through local government).

Local councils, contracted agencies or other home maintenance providers, then invoice EACH for up to one hour of service plus additional travel time if warranted in rural areas. This process is intended to be cost neutral for the council / HACC/service provider. If HACC services are outsourced, contact should be made prior to the first order to ensure suitable installation procedures are available.

It is recommended that the MCH nurse has a discussion about cot safety and its position in a room at the next visit. The MCH nurse should sight the new cot if at a home visit, or engage in a discussion using the MCH Safe Sleeping checklist if at a centre visit. A recently revised MCH Safe Sleeping checklist should be provided to the client if they no longer have their original copy.

#### Installation

It is a requirement that all car seats are installed by a Restraint Fitting Station. All costs associated with fitting will be invoiced to EACH. For clients who have had child restraints supplied by Baby Bunting and live near a Baby Bunting store the fitting will occur there. For clients who do not live close to a Baby Bunting store, EACH will deliver the car seat to the client and provide details of the nearest possible Restraint Fitting Station location. The client will need to take their car and the car seat to that Restraint Fitting Station.

The following web sites list current car restraint fitters in Victoria:

VicRoads:

#### Child Restraint Fitting Stations : VicRoads

Australian Child Restraint Resource Initiative:

#### http://www.acri.com.au/

All cots purchased through the Nursery Equipment Program should be installed by a local government recognised service provider, according to assembly instructions. Incorrectly installed cots may present a danger to the child. All cots should initially be delivered to a central local government venue for assembly. The assembled cot is then delivered to the family. Following advice from the MAV and local government areas, MCH services are asked to activate one of the following options when a cot is ordered:

- Refer to council's HACC home maintenance service
- Refer to contractor list used by council's home maintenance service
- Refer to agency which provides HACC home maintenance (if not provided through local government)
- Refer to private company who assembles nursery furniture if HACC home maintenance service not
   available

Local councils, or other home maintenance provider, then invoice EACH for up to one hour of service plus additional travel time if warranted in rural areas. This process is intended to be cost neutral for the council / HACC provider. If HACC services are outsourced, contact should be made prior to the first order to ensure suitable installation procedures are available.

It is recommended that the MCH nurse has a discussion about cot safety and its position in a room at the next visit. The MCH nurse should sight the new cot if at a home visit, or engage in a discussion using the MCH Safe Sleeping checklist if at a centre visit. An MCH Safe Sleeping checklist should be provided to the client if they no longer have their original copy.

#### Delivery

In the past it has been difficult at times to contact clients to arrange delivery of nursery equipment. Provided below is information on the processes followed once an order has been received. The information has been provided so that MCH nurses will understand if they are contacted by EACH to follow up with clients.

• On receipt of an order from an MCH nurse EACH forwards a purchase order to the supplier e.g. Baby Bunting by the following business day.

- If the supplier is unable to contact the person nominated in the purchase order within three working days they will notify EACH.
- EACH will contact the MCH nurse via email and phone. A voice mail message is left if phone contact cannot be made.
- The MCH nurse is asked to contact the client confirming the contact details and/or organise a possible alternate delivery point and time.
- The MCH nurse forwards these details to EACH who will inform the supplier by email with the required details.
- Time allowed for the MCH nurse to contact EACH is 10 working days from the date of the contact email. If there is a failure to respond then EACH will have to cancel the order.

#### Delivery to an alternative address for installation purposes

Some local government areas have requested that cots or car seats be delivered directly to the installer rather than to the client to reduce the risk that clients may attempt to install cots themselves or open the boxes. This can be achieved by entering the required address as a care of (c/-) in the address field. Please note that if other items are also ordered for the same family either all items need to be delivered to that one address, or a separate order placed for the items going directly to the client. The same IRIS reference number would be entered for each order in this case.

### Eligibility criteria

All families who receive nursery products through the Nursery Equipment Program must meet ALL of the following criteria:

- have a child under the age of 12 months enrolled in the Victorian Maternal and Child Health Service
- not be a recipient of any other government funding that has been provided specifically to purchase nursery equipment, e.g. program or brokerage funds from Child Protection
- have an identified safety concern on the revised Safe Sleeping Checklist that requires the purchase of new equipment
- have low income, mental health issues, drug or alcohol dependency or family violence issues, which adversely impact on their ability to provide safe nursery equipment.

Low income eligibility is demonstrated by possession of a concession card, including a Health Care Card, Pensioner Concession Card, Department of Veterans Affairs Gold Card, or a Temporary Protection/Humanitarian Visa 447, 451, 785 or 786, Asylum Seeker Bridging Visa A-F, or Refugee and Special Humanitarian Visa 200-217.

Safety concerns on the revised Safe Sleeping Checklist include the following:

- Unsafe nursery furniture that doesn't meet the Australian Safety Standard AS2172
- The baby is co-sleeping with an adult.

#### **Overseas students**

Overseas students are not eligible to receive nursery equipment through this program.

A Student visa is subject to a number of visa conditions. Two of these conditions are that adequate health insurance is maintained for the duration of the visa and that the visa holder can demonstrate sufficient funds to reside in Australia. The following paragraphs were taken directly from the Australian Government website.

International students must have appropriate health cover while in Australia. Students can ask their
education provider to organise Overseas Student Health Cover (OSHC) for them or they can select an
approved OSHC provider and pay the insurance themselves. OSHC assists international students to
meet the costs of medical and hospital care if needed when in Australia. Student visas are only valid for
the same period as the OSHC policy. There are options available for single and family cover. If a
student has a child while residing in Australia it is a condition of their visa that they change to a family
policy.

 International students are required to demonstrate and/or declare that they have genuine access to sufficient funds to be granted a Student visa. This includes funds to cover travel, tuition and living expenses. Applicants may have to demonstrate sufficient funds to cover these expenses for the first one, two or three years in Australia, depending on their Assessment Level (AL). Living costs were updated from 1 January 2010.

Further information is available at:

http://www.immi.gov.au/students/student-information.htm

#### Temporary Business (Long Stay) – Standard Business Sponsorship

Clients sponsored to come to Australia on work visas are not eligible to receive nursery equipment through this program.

The visa conditions state that the person entering Australia is responsible for all health costs for themselves and their family. They are required by law to maintain adequate insurance for these health costs for the length of their visa. Evidence must be provided that adequate insurance has been purchased before the working visa can be granted.

If the client was approved for this visa prior to 14 September 2009, their sponsor is still responsible for all medical or hospital expenses arising from treatment administered in a public hospital for the duration of the visa (other than expenses that are met by health insurance or reciprocal health care arrangements).

Further information is available at:

#### http://www.immi.gov.au/skilled/skilled-workers/sbs/obligations-employee.htm

#### Purchasing car seats for families that do not own a car

Purchase of car seats for families that do not own a car needs to be authorised by DEECD as it comes with a number of difficulties, most importantly about the fitting of the car seat and ensuring the safety of the child. The guidelines for the MCH Nursery Equipment Program require all car seats are fitted by a recognised car seat fitter, as research consistently shows a significant proportion of car seats are incorrectly fitted and not safe. This requirement must still be met for families that do not own the car themselves.

If you are considering ordering a car seat for a family that don't own a car, please discuss the following points with your client:

- Does the client have a valid license?
- Will the car seat be staying in one car or being taken in and out when needed?
- Does the client always put the car seat in the same car or in a number of different cars? Do they all have anchor points?
- Is she (or he) prepared to attend the car seat fitting to learn and observe so that they know how to correctly install a car seat in the future?

Clients must be prepared to attend the fitting for DEECD to give approval for this order. Approval can be done very quickly via email (assuming they meet all other eligibility requirements).

#### Families with more than one child requiring Nursery Equipment Program support

Where there is more than one child in the same family requiring cot ensembles, they can be ordered at the same time up to a maximum of four items in one transaction for the one family. For example, a family might require multiple cots for multiple births.

### Requests to purchase items not listed

The equipment available under this program has been chosen to respond to recognised safety needs on the Safe Sleeping Checklist and meet Australian Safety Standards AS2172 for cots and the Australian/New Zealand Standard 1754 for car seats and are marked accordingly. Variations from this list are not possible except in exceptional circumstances. In all instances of ordering outside the standard list EACH will check with the Program Manager, DEECD to confirm support for the item.

Please consider the timing of product delivery when making your order and ensure a mobile phone number is provided where possible as someone needs to be at the home address to receive the goods.

#### Process for return of faulty equipment

Please contact EACH immediately if any piece of equipment is found to be faulty. They will organise an appropriate replacement with the supplier. EACH can be contacted on (03) 8720 2700.

#### Helpful telephone numbers and email addresses

**IRIS:** All queries regarding IRIS data entry to be directed to the IRIS Helpline on Email: IRIS.helpdesk@dhs.vic.gov.au or Ph: (03) 9096 6919.

EACH: All queries regarding web-based ordering to be directed to EACH on Email: <u>orders@eachmch.com.au</u> (03) 8720 2700.

DEECD: All queries regarding the program to be directed to the MCH team on mch@edumail.vic.gov.au

# 2. Using IRIS

### Quarterly Data Collection (IRIS)

As you are aware we have been requesting when ordering nursery equipment for a family you enter the client information on the IRIS system.

In order for the Department to now receive this data we require the following:

- Ensure the new version of IRIS version 1-7-0 has been loaded onto your system
- Please select **<all data>** when forwarding electronically enhanced MCH data to the Department
- The next export of data is due in to the Department by 15<sup>th</sup> March 2013 and quarterly thereafter.

For assistance contact the IRIS HELP DESK at: iris.helpdesk@dhs.vic.qov.au or phone 03 9616 6919

# Entering client information (IRIS)

The IRIS upgrade for the MCH Nursery Equipment Program has been posted on the IRIS website, which has a new web address. The MCH upgrade is on a separate page; the address is: <u>www.irissoftware.com.au/MCHE</u> (please note that capitals are required when typing MCHE into the web address).

The page contains the upgrade as a .zip file for down loading. There are specific instructions that cover all computer operating systems that agencies may have in place. Agencies are asked to contact the IRIS Helpdesk if advice or assistance is required with the down load and upgrading processes. The IRIS Helpdesk is open Monday-Friday 8:00 am to 4:30 pm, except for public holidays, on Email: IRIS.helpdesk@dhs.vic.gov.au or Ph: (03) 9096 6919.

All local government areas have been asked to provide two contacts who will be responsible for ensuring the correct data for the Nursery Equipment Program is entered on to IRIS and ordered through EACH. Some councils use appropriately trained administrative staff to enter demographic details of new clients onto the IRIS system. This arrangement can continue for new clients added for the Nursery Equipment Program. However, an MCH nurse must enter the information on the Services screen that details how the client meets eligibility requirements and the equipment required.

To start ordering from the Nursery Equipment Program, open an MCH Enhanced Home Visiting case in IRIS, either for an existing client or a new case. For new clients, details will need to be entered on the 'Case Details', 'Issues' and 'Services' screens. For existing Enhanced clients, new information is only required on the 'Services' screen.

Please note that universal MCH clients receiving equipment from the Nursery Equipment Program will not be counted as a client in the Enhanced service.

### Completing the Case Details screen

For new clients, enter details on the 'Case Details' screen as you would for any client of the Enhanced MCH Service. Complete details for both the mother/carer and the child. For existing Enhanced MCH clients this information will already be entered, however you may wish to update some details. This information can be entered by appropriately trained administrative staff.

#### Completing the Issues screen

For new clients, enter details on the 'Issues' screen as you would for any client of the Enhanced MCH Service. Please note that an issue must be selected. For clients from the Universal service who are only being entered for the purposes of the Nursery Equipment Program, please select the following issue:

• Housing: home safety.

Any other relevant issues can be selected in addition to home safety.

For existing Enhanced MCH clients this information will already be entered, however you may wish to update some details. This information can be entered by appropriately trained administrative staff.

#### Completing the Services screen

Changes have been made to the type Service Details Screen. This section must be completed by a MCH nurse.

Step 1. Service Screen : Click on New to start creating a new service

Figure 1

| 📧 IRIS 1.7.0.11                               | 220        |                                        |                                       |                    |                   |                 |
|-----------------------------------------------|------------|----------------------------------------|---------------------------------------|--------------------|-------------------|-----------------|
| <u>File Lists R</u> eport                     | Agency I   | Help                                   |                                       |                    |                   |                 |
|                                               | MCH En     | hanced Home Visiting - I               | DEECD                                 | Print Preview      | 🔒 Apply           | 🖌 ок 🛛 🙆        |
| Projects                                      | Client     | Test ABC                               | _                                     |                    | Status: Open (Inc | cauu            |
|                                               | Case D     | etails Related Persons Iss             | ues Services Closure                  | Case Notes         |                   |                 |
| Non-Sub Cases                                 |            | _                                      |                                       |                    | 1                 | ca00-4          |
|                                               | Initial    | e Type<br>assessment meeting(s) to set | Uate   Date<br>up service plan 07/04; | 2011 Administrator |                   |                 |
| Clients                                       | Case v     | work: MCH nurse consultation           | 07/04/                                | 2011 Administrator |                   |                 |
|                                               |            |                                        |                                       |                    |                   |                 |
| Groups                                        |            |                                        |                                       |                    |                   |                 |
|                                               |            |                                        |                                       |                    |                   |                 |
| DATABASE                                      |            |                                        |                                       |                    |                   | New             |
| Open Windows                                  |            |                                        |                                       |                    |                   | Delete          |
| Client List                                   |            |                                        |                                       |                    |                   |                 |
| Test ABC<br>MCH Enhanced Ho                   |            |                                        |                                       |                    |                   |                 |
|                                               |            |                                        |                                       |                    |                   |                 |
|                                               |            |                                        |                                       |                    |                   |                 |
|                                               |            |                                        |                                       |                    |                   |                 |
|                                               |            |                                        |                                       |                    |                   |                 |
|                                               | •          |                                        |                                       |                    |                   |                 |
|                                               |            |                                        |                                       |                    |                   |                 |
|                                               |            |                                        |                                       |                    |                   |                 |
|                                               |            |                                        |                                       |                    |                   |                 |
|                                               |            |                                        |                                       |                    |                   |                 |
|                                               |            |                                        |                                       |                    |                   |                 |
|                                               |            |                                        |                                       |                    |                   |                 |
|                                               |            |                                        |                                       |                    |                   |                 |
| Administrator                                 |            | 109.000 Training Agapay. C             | ontrol outlot                         |                    | av00 00/1         | 2/2011 02:12 pm |
| <u>,                                     </u> |            |                                        |                                       |                    |                   |                 |
| Select Type for I                             | New Se     | ervice                                 |                                       |                    |                   |                 |
| eferral and Intake                            |            |                                        |                                       |                    |                   |                 |
|                                               | -11        |                                        |                                       |                    |                   |                 |
| utreach to engage                             | client/ra  | miy<br>rika a                          | · • •                                 |                    |                   |                 |
| laintenance - active                          | e holding  | ;; client/family on wai                | ting list                             |                    |                   |                 |
| iitial assessment me                          | eting(s)   | to set up service plar                 | ו                                     |                    |                   |                 |
| ase planning/review                           | N          |                                        |                                       |                    |                   |                 |
| ase work                                      |            |                                        |                                       |                    |                   |                 |
| roup work                                     |            |                                        |                                       |                    |                   |                 |
| direct service                                |            |                                        |                                       |                    |                   |                 |
|                                               |            | 3                                      |                                       |                    |                   |                 |
| - case conr. (witho                           | out client | .j                                     |                                       |                    |                   |                 |
| <u>- consult others re</u>                    | client (w  | vithout client)                        |                                       |                    |                   |                 |
| other                                         |            |                                        |                                       |                    |                   |                 |
| ase closure                                   |            |                                        |                                       |                    |                   |                 |
| o show                                        |            |                                        |                                       |                    |                   |                 |
|                                               |            |                                        |                                       |                    |                   |                 |
|                                               |            |                                        |                                       |                    |                   |                 |
|                                               |            |                                        |                                       |                    |                   |                 |
|                                               |            |                                        |                                       |                    |                   |                 |
|                                               |            |                                        |                                       |                    |                   |                 |
|                                               |            |                                        |                                       |                    |                   |                 |
|                                               |            |                                        |                                       |                    |                   |                 |
|                                               |            |                                        |                                       |                    |                   |                 |
|                                               |            |                                        | 🗸 ок                                  | X Cancel           |                   |                 |

2. Select "Indirect service -> Other" as shown above,

Figure 2

| 🏛 IRIS 1.7.0.112                                                                   | 220                                                                                                    |                                                              |                 |
|------------------------------------------------------------------------------------|----------------------------------------------------------------------------------------------------|--------------------------------------------------------------|-----------------|
| Eile Lists Report                                                                  | Agency Help                                                                                                    | L Applu                                                      |                 |
| Projects                                                                           | Client Test ABC                                                                                                    | Status: Open (Inco                                           | omplete) ca00   |
| Non-Sub Cases                                                                      | Case Details Related Persons Issues Services Closure Case Notes                                                                                                    |                                                              | ca00-4          |
| Clients                                                                            | Service Type         Date         Location         Service Provic           Initial assessment meeting(s) to set up service plan         07/04/2011         Administrator           Case work: MCH nurse consultation         07/04/2011         Administrator           Indirect service: other         08/12/2011         Administrator                                            |                                                              |                 |
| Groups                                                                             |                                                                                                    |                                                              |                 |
| TRAINING<br>DATABASE<br>Open Windows<br>Client List<br>Test ABC<br>MCH Enhanced H( | Service Details         Service Type         Date         Date         Indirect service: other         Date         Int/Bilingual Worker         Duration         Duration         Int/Bilingual Worker         Duration         Ominutes         Travel Time         Suburb         VIC         Melbourne CBD VIC 3000         Add Note         Load Template         Spell Checker | sv04  sery Equipment  000 characters. ore space is required. | New             |
| 🥝 Administrator                                                                    | 000009-000 _ Training Agency - Central outlet                                                                                                    | sy00 08/12                                                   | 2/2011 03:09 pm |

Step 3: To access the program, click on the 'Nursery Equipment Program' button underneath the immunisation area, as shown on **Figure 3** above. Clicking on this button takes you to the screen where you can enter data for the program. A statement appears above the button indicating whether or not the button has been pressed and data entered.

| MCH Nursery Equipment Program                                                                                                    |                                                                                                    |
|----------------------------------------------------------------------------------------------------|----------------------------------------------------------------------------------------------------|
| Reference  000009-000-8719-D8C7    Order Date  Image: Constraint of the second second secon | Eligibility criteria<br>These are the criteria for a family to be eligible for the<br>Nursery Equipment Program<br>(Refer to step by step guide for further details)<br>1. Family has a child under 1 year of age, enrolled in the Victorian MCH service.<br>2. Safety concern identified on MCH Safe Sleeping checklist.<br>3. No other nursery equipment funding received.<br>4. At least one of the following:<br>Low income Tick one or more boxes |
| 3<br>4 Cot and mattress<br>4 Car Seat<br>5 Booster seat<br>9 Pram (single)<br>Double pram<br>High chair<br>Clear will remove all Nursery Equipme                                                                                                    | Mental health issues<br>Drug or alcohol dependency<br>Family violence issues<br>By pressing the OK button you acknowledge all the eligibility criteria are met<br>Int Program data from this service<br>Cancel                                                                                                    |

Figure 4: The MCH Nursery Equipment Program screen. Mandatory fields are highlighted in yellow.

- Step 4: A Reference code is automatically generated by IRIS. Clicking the copy button to the right of the reference code enables you to copy the reference number to the computer's clipboard and then easily paste it into the EACH system at the ordering stage. This number links the IRIS and EACH web portal systems for data and reporting purposes.
- Step 5: The Order Date is mandatory and must be entered before the OK button becomes active at the bottom of the screen.
- Step 6: Enter the nursery item or items required in the Goods Description field and tick at least one box against eligibility criterion number 4. If more than one of a particular item is required, for example two cots for twins, this can be ordered by selecting 'cot and mattress' in the first and second drop down box. A maximum of five items can be ordered at one time for one family.
- Step 7: You will not be able to enter a delivery date at this stage but the information will be saved when you press 'OK' and this information can be entered later. Enter the delivery date only when delivery is confirmed by the client. The case will not be able to be closed in IRIS until the delivery date is entered.

When one or more, but not all the mandatory fields in the program screen are entered and OK clicked, the statement above the program button will confirm that there is incomplete data, as shown in **figure 4**.

| This service has incomplete Nursery Equipment<br>Program data |  |  |  |
|---------------------------------------------------------------|--|--|--|
| Nursery Equipment Program                                     |  |  |  |

Figure 5: Incomplete Nursery Equipment Program data

Step 8: When delivery is confirmed and the date entered, and all the mandatory fields in the program screen are completed and OK clicked, the statement above program button will confirm that data is complete, as shown in **figure 6**. At this stage the case can be closed, if the client will not require ongoing Enhanced MCH services.

| This service has complete Nursery Equipment<br>Program data |
|-------------------------------------------------------------|
| Nursery Equipment Program                                   |

Figure 5: Complete Nursery Equipment Program data

Step 9: If the 'Clear' button on the program screen is clicked at any time, the following pop-up screen shown at **figure 7** will appear. If the OK button is clicked on this pop-up, the nursery equipment program screen (and all the data it contains) will be deleted. The statement above the Nursery Equipment Program button will revert to 'This service does not have Nursery Equipment Program data'.

| Confirm | ×                                                       |
|---------|---------------------------------------------------------|
| 2       | Delete Nursery Equipment Program data for this service? |
|         | OK Cancel                                               |

Figure 7: Deleting data.

# 3. Entering order and delivery information (EACH)

# Logging in

- 1. Open the following web site, making sure you bookmark it or save to your 'favourites' for future use: https://www.eachmch.com.au.
- 2. If a security warning as below appears go to step 3, if no security warning go to step 4.
- 3. A certificate warning may appear, click 'Continue to this website'

|                                                                                                    |        | Type to search the |
|----------------------------------------------------------------------------------------------------|--------|--------------------|
|                                                                                                    | Google |                    |
| tes 🙀 🖉 Suggested Sites ▼ 🙋 Get More Add-ons ▼                                                                                                    |        |                    |
| · → □ 📾 • Page • Safety • Tools • 🕑 • 🖓 🚉                                                                                                    |        |                    |
|                                                                                                    |        |                    |
| There is a problem with this website's security certificate.                                                                                                    |        |                    |
|                                                                                                    |        |                    |
| The security certificate presented by this website was not issued by a trusted certificate authority.<br>The security certificate presented by this website was issued for a different website's address. |        |                    |
|                                                                                                    |        |                    |
| Security certificate problems may indicate an attempt to fool you or intercept any data you send to t<br>server.                                                                                          | the    |                    |
|                                                                                                    |        |                    |
| We recommend that you close this webpage and do not continue to this website.                                                                                                    |        |                    |
| Ø Click here to close this webpage.                                                                                                    |        |                    |
| Section Continue to this website (not recommended).                                                                                                    |        |                    |
|                                                                                                    |        |                    |
| More information                                                                                                    |        |                    |
|                                                                                                    |        |                    |
|                                                                                                    |        |                    |
|                                                                                                    |        |                    |
|                                                                                                    |        |                    |
|                                                                                                    |        |                    |
|                                                                                                    |        |                    |
|                                                                                                    |        |                    |
|                                                                                                    |        |                    |

4. A log in window will appear on top of your internet browser scene, similar to one of the below. Enter the User Name and Password (provided by EACH) and click OK to login.

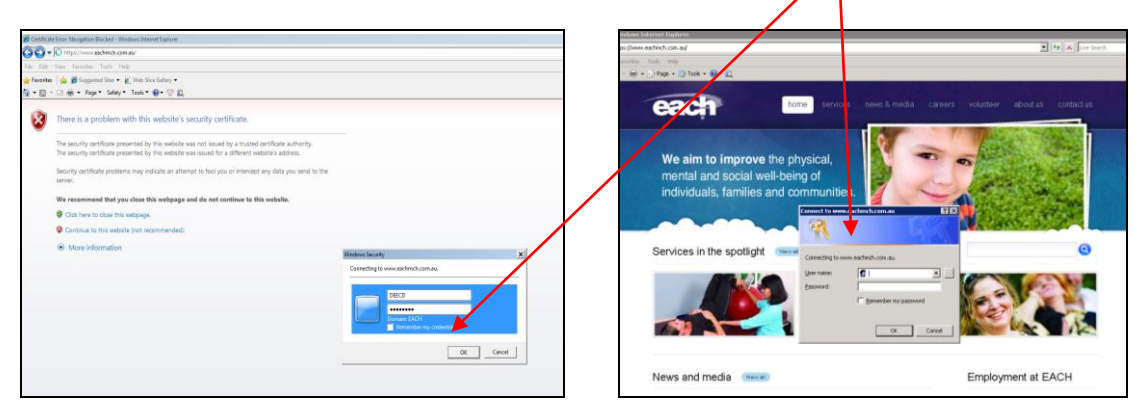

If you have a 'pop up blocker' turned on, the log in window may not appear, and you will need to check the settings of your internet browser.

# Navigating to the purchase portal

5. You are now logged into the Enterprise Portal. To begin the Purchase Requisition (ordering) process click on the **Purchase tab**. This will load a new menu.

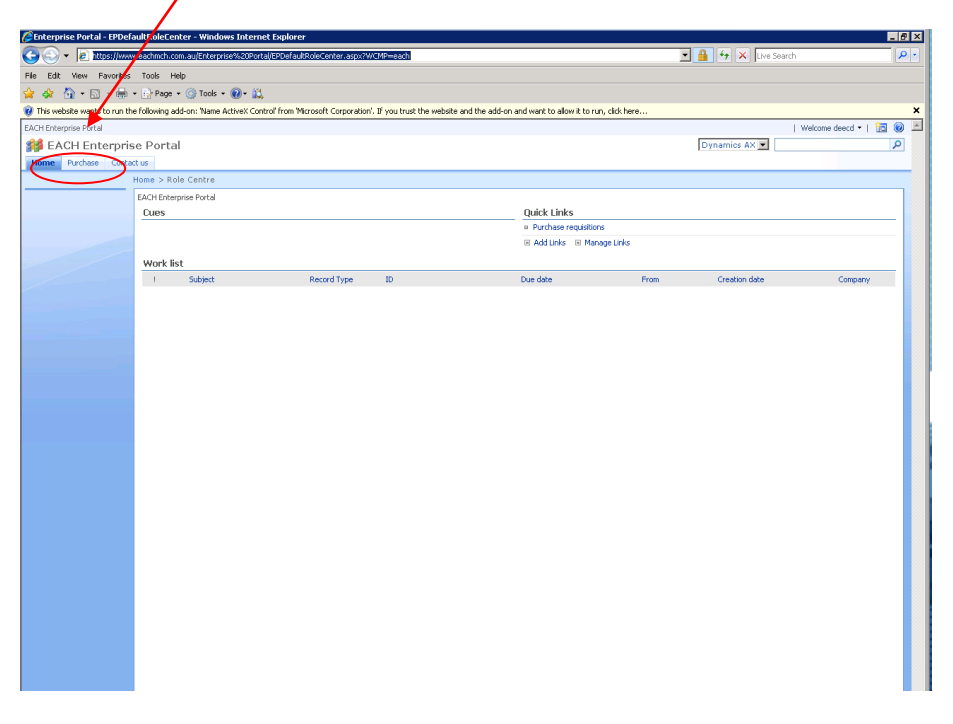

6. In the **Main Lists** column, on the left hand side of the page, click the **Purchase requisitions** to open the Purchase requisition form.

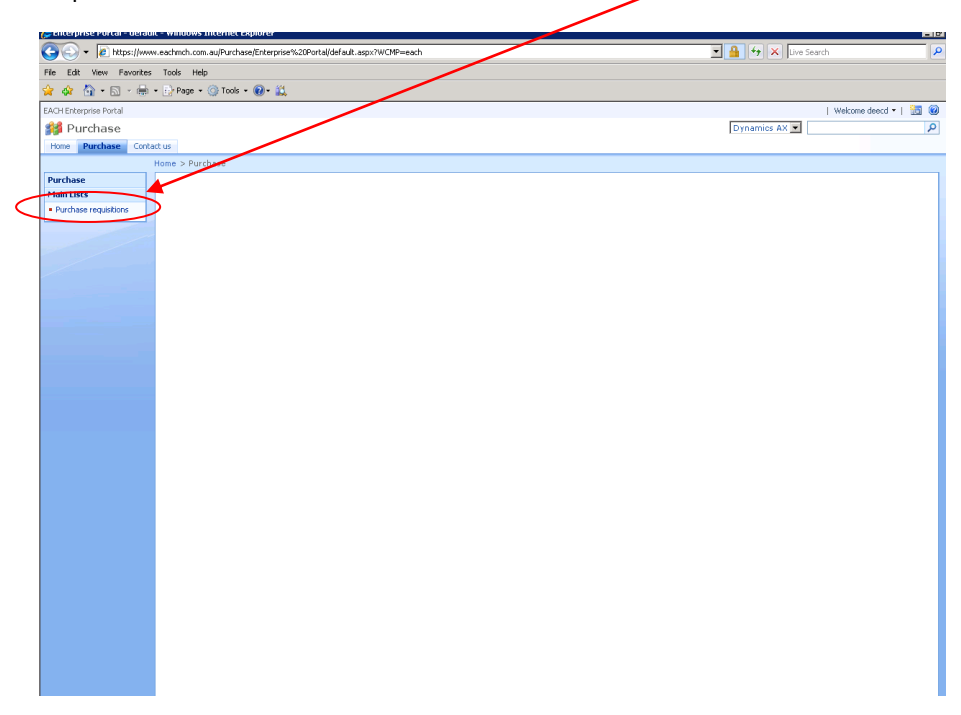

7. The Purchase Requisition screen will now load, to create a new requisition, click the New > (Screen 1)

| 🌽 Enterprise Portal - EPPu | rchReqTableList - W  | indows Internet Explorer                        |             |                                               |        |              |                  | _ 6 >         |
|----------------------------|----------------------|-------------------------------------------------|-------------|-----------------------------------------------|--------|--------------|------------------|---------------|
| 🔆 📀 🗸 🖉 https://ww         | ww.eachmch.com.au/Pu | rchase/Enterprise%20Portal/EPPurchReqTableList. | aspx?WCMP=e | ach .                                         |        | 💌 🔒 😽 🗙 🛛    | ive Search       | <u>۹</u> -    |
| File Edit View Favorite    | s Tools Help         |                                                 |             |                                               |        |              |                  |               |
| 🖕 🚸 🐴 • 🗟 - 🖶              | 🔹 🔂 Page 🔹 🎯 To      | ols • 🔞 • 🛍                                     |             |                                               |        |              |                  |               |
| EACH Enterprise Portal     |                      |                                                 |             |                                               |        |              | Welcome dee      | ecd 🕶   🛅 🙆 🛓 |
| í Purchase                 |                      |                                                 |             |                                               |        | Dynamics AX  | <b>•</b>         | Q             |
| Home Purchase Con          | tact us              |                                                 |             |                                               |        |              |                  |               |
|                            | Home > Purchase      | > Purchase requisitions                         |             |                                               |        |              |                  |               |
| Purchase                   | New • Actions        | View •                                          |             |                                               |        |              |                  |               |
| Main Lists                 | Open Menu            |                                                 |             |                                               |        | ✓ Items in P | R000011          | *             |
| - Pulchase requisitoris    | Purchase requisition | ID IRIS reference MCH nurse's name              | Lines       | Created date and time Requisitioner Submitted | Status | Item numbe   | er Item name     | Quantity      |
|                            | PR000011             | 12341234123412341234 Example                    | 4           | 18/02/2011 4:33:08 PM DEECD001                | Draft  | HC           | High Chair       | 1.00          |
|                            |                      |                                                 |             |                                               |        | BO           | Booster          | 1.00          |
|                            |                      |                                                 |             |                                               |        | CNM          | Cot and mattress | 1.00          |
|                            |                      |                                                 |             |                                               |        | CNM          | Cot and mattress | 1.00          |
|                            |                      |                                                 |             |                                               |        |              |                  |               |
|                            |                      |                                                 |             |                                               |        |              |                  |               |
|                            |                      |                                                 |             |                                               |        |              |                  |               |
|                            |                      |                                                 |             |                                               |        |              |                  |               |
|                            |                      |                                                 |             |                                               |        |              |                  |               |
|                            |                      |                                                 |             |                                               |        |              |                  |               |
|                            |                      |                                                 |             |                                               |        |              |                  |               |
|                            |                      |                                                 |             |                                               |        |              |                  |               |
|                            |                      |                                                 |             |                                               |        |              |                  |               |
|                            |                      |                                                 |             |                                               |        |              |                  |               |
|                            |                      |                                                 |             |                                               |        |              |                  |               |
|                            |                      |                                                 |             |                                               |        |              |                  |               |
|                            |                      |                                                 |             |                                               |        |              |                  |               |
|                            |                      |                                                 |             |                                               |        |              |                  |               |
|                            |                      |                                                 |             |                                               |        |              |                  |               |

New purchase requisition (screen 2).

| 🖉 Enterprise Portal - EPPurchReqTable Ist - Windows Internet Explorer                              |           |                  | _ 8 ×         |  |
|----------------------------------------------------------------------------------------------------|-----------|------------------|---------------|--|
| 🖉 🔄 🔸 🖡 https://www.eachmch.com.au/Purchase/Enterprise%20Portal/EPPurchRegTableList.aspx?WCMP=each |           |                  |               |  |
| File Edit View Favorites Tools Help                                                                |           |                  |               |  |
| 👷 🎪 🚹 • 🔊 - 🖶 • 🖸 Page • 🎯 Tools • 🛞 • 🛄                                                           |           |                  |               |  |
| EACH Enterprise Portal                                                                             |           | Welcome de       | ecd 🕶   🛅 🞯 💻 |  |
| 🗱 Purchase                                                                                         | Dynamics  | AX 💌             | ٩             |  |
| Home Purchase Contact us                                                                           |           |                  |               |  |
| Home > Purchase > Purchase requisitions                                                            |           |                  |               |  |
| Purchase New - Actions - View -                                                                    |           |                  |               |  |
| Main Lists New purchase requisition                                                                | ✓ Items i | n PR000011       | *             |  |
| Purchase requisitions     Thanks requisitioner submitted     Status                                | Item nu   | mber Item name   | Quantity      |  |
| PR000011 123412341234123412341234 Example 4 18/02/2011 4:33:08 PM DEECD001 Draft                   | HC        | High Chair       | 1.00          |  |
|                                                                                                    | BO        | Booster          | 1.00          |  |
|                                                                                                    | CNM       | Cot and mattress | 1.00          |  |
|                                                                                                    | CNM       | Cot and mattress | 1.00          |  |
|                                                                                                    |           |                  |               |  |
|                                                                                                    |           |                  |               |  |
|                                                                                                    |           |                  |               |  |
|                                                                                                    |           |                  |               |  |
|                                                                                                    |           |                  |               |  |
|                                                                                                    |           |                  |               |  |
|                                                                                                    |           |                  |               |  |
|                                                                                                    |           |                  |               |  |
|                                                                                                    |           |                  |               |  |
|                                                                                                    |           |                  |               |  |
|                                                                                                    |           |                  |               |  |
|                                                                                                    |           |                  |               |  |
|                                                                                                    |           |                  |               |  |
|                                                                                                    |           |                  |               |  |
|                                                                                                    |           |                  |               |  |
|                                                                                                    |           |                  |               |  |
|                                                                                                    |           |                  |               |  |
|                                                                                                    |           |                  |               |  |
|                                                                                                    |           |                  |               |  |
|                                                                                                    |           |                  |               |  |
|                                                                                                    |           |                  |               |  |

## **Entering details**

8. Complete all the remaining fields in the requisition section.

| 🖉 Enterprise Portal - EPPu                       | rchReqTableCreate - Windows Internet Explorer                                                                                                    |                                                                                                    |                     | _ # ×     |
|--------------------------------------------------|----------------------------------------------------------------------------------------------------|----------------------------------------------------------------------------------------------------|---------------------|-----------|
| 🔆 💽 🗸 🙋 https://ww                               | w.eachmch.com.au/Purchase/Enterprise%20Portal/EPPurchReq                                                                                                    | ableCreate.aspx?WCMP=each                                                                                                    | 🔽 🔒 🍫 🗙 Live Search | ρ-        |
| File Edit View Favorites                         | s Tools Help                                                                                                    |                                                                                                    |                     |           |
| 🚖 🐟 🟠 • 🗟 - 🖶                                    | • 📴 Page • 🍥 Tools • 🕢 🛍                                                                                                    |                                                                                                    |                     |           |
| EACH Enterprise Portal                           |                                                                                                    |                                                                                                    | Welcome deecd •     | ·   🛅 🔞 🖻 |
| 🚧 Purchase                                       |                                                                                                    |                                                                                                    | Dynamics AX 💌       | 2         |
| Home Purchase Cont                               | act us                                                                                                    |                                                                                                    |                     |           |
|                                                  | Home > Purchase > New purchase requisition                                                                                                    |                                                                                                    |                     |           |
| Purchase<br>Main Lists<br>• Purchase requisitons | Identification       Purchase requisition ID       Processer name       IRIS reference       General purchase       Requested date       100/22011       Fund Program       Otto head's       DEECD001       Administration       DEECD001       Requested date       100/22011       Status       DEECD001       Requestion       DEECD001       Status       Delivery contact number | Attention Caref's name Street name Courtery name Caref's name Caref's name Carefy name Carefy name Car | ск                  | ancel     |
|                                                  |                                                                                                    |                                                                                                    |                     |           |

- a) Identification section
- **MCH nurse's name**\* Enter the name of the nurse placing the order. This must be one of the designated contacts as nominated to DEECD.
- **IRIS Reference**\* Enter the IRIS reference number \*(unique identification number of each parent/carer, which is automatically generated in the IRIS software). IRIS allows you to copy this number to a clipboard so that it can be pasted into the web portal here.
- **Type** Auto-populated by the system. E.g. General purchase
- Requested date\* Enter the date the requisition/order is made. This will default to the current date.
- **On behalf of** This will default as the current user/nurse that is placing the requisition.

- b) Address section
- Carer's Name Enter the name of the person that will be receiving the delivery. E.g. The carer/parent.
- Address fields- Enter the delivery details such as street and postcode. This cannot be a post office box address.
  - Note: The system will automatically complete the city, suburb and state based on the selected postcode.

<u>If the postcode is known</u>, type the postcode number directly into the field. The system will automatically update the city, suburb and state.

For <u>postcodes with multiple suburbs</u> for the one postcode please use the search function below to find and select the suburb's correct name. The system will automatically update the city, suburb and state.

To search for a postcode click onto the arrow next to the postcode field.

3000 다

• To filter the list, click on **Edit Filter**.

| $\left( \right.$ | <u>VEdit Filter</u> | *                              |
|------------------|---------------------|--------------------------------|
|                  | Postcode            | Search name                    |
|                  | 0200                | AUSTRALIAN NATIONAL UNIVERSITY |
|                  | 0221                | BARTON                         |
|                  | 0800                | DARWIN                         |
|                  | 0801                | DARWIN                         |
|                  | 0804                | PARAP                          |
|                  | 0810                | ALAWA                          |
|                  | 0810                | BRINKIN                        |
|                  | 0810                | CASUARINA                      |
|                  | 0810                | COCONUT GROVE                  |
|                  | 0810                | JINGILI                        |
|                  | 1 2                 | 3 4 5 6 7 8 9 10               |
|                  |                     | OK Cancel                      |

• Click the **select field** hyperlink and choose to filter by **postcode** or **suburb name**. The search function will not work unless a filter is chosen.

| Apply filter YReset Filter | * |
|----------------------------|---|
| X Select Field 🔹 15 👻      |   |
| A Postcode                 |   |
| Bestendo Search pama       |   |

 Click the arrow next to 'is' to change the search option and select a criteria from the list. E.g. 'Contains', 'Does not contain' etc.

| Apply filter  | Reset Filter     | *            |
|---------------|------------------|--------------|
| X Search name | Is               |              |
| + Add filter  | Is<br>Is not     |              |
| Postcode      | S Contains       | >            |
| 0200          | A Is empty       | . UNIVERSITY |
| 0221          | B Starts with    |              |
| 0800          | Ends with        |              |
| 0801          | D Is not between |              |

Insert the value of the criteria. E.g. Melb

| Apply filter       | <b>Argent Filter</b> | *    |
|--------------------|----------------------|------|
| × Search<br>name ▼ | Contains 🔻           | melb |
| + Add filter       |                      |      |

Press enter on your keyboard to filter the list.

| Apply filter       | * <mark>γ<u>Reset Filter</u> ⊗</mark>                                                                                                    |
|--------------------|----------------------------------------------------------------------------------------------------|
| × Search<br>name ▼ | Contains 👻 melb                                                                                                    |
| + Add filter       | La Contra Contra |
| Postcode           | Search name                                                                                                    |
| 2615               | MELBA                                                                                                    |
| 2669               | MELBERGEN                                                                                                    |
| 3000               | MELBOURNE                                                                                                    |
| 3001               | MELBOURNE                                                                                                    |
| 3002               | EAST MELBOURNE                                                                                                    |
| 3003               | WEST MELBOURNE                                                                                                    |
| 3004               | MELBOURNE                                                                                                    |
| 3010               | UNIVERSITY OF MELBOURNE                                                                                                    |
| 3045               | MELBOURNE AIRPORT                                                                                                    |
| 3050               | ROYAL MELBOURNE HOSPITAL                                                                                                    |
|                    | <b>1</b> 2 3 4 5                                                                                                    |
|                    | OK Cancel                                                                                                    |

- Click onto the required postcode or scroll through to other results pages, click onto the ok button to accept the postcode.
- Note: The suburb name and state will only be updated on the form after the new requisition is saved.

#### c) Attention information

A free text field is available to enter any specific information relating to the delivery of the items. For example, 'Beware of dog' or 'Client only available Mondays and Wednesdays to receive order.'

9. Once the details are complete click the **OK** button to view the requisition line section and begin entering specific items on the purchase requisition.

| 🌽 Enterprise Portal - EPPurc                     | hReqTableCreate - Win                                                                                                    | dows Internet Explorer                                                                                                    |                                                                                                    |                                                                       |                     |                 | _ 8      |
|--------------------------------------------------|----------------------------------------------------------------------------------------------------|----------------------------------------------------------------------------------------------------|----------------------------------------------------------------------------------------------------|-----------------------------------------------------------------------|---------------------|-----------------|----------|
| 🕒 🗸 🖉 🖌 🚱                                        | .eachmch.com.au/Purchase                                                                                                    | e/Enterprise%20Portal/EPPurchReqT                                                                                                    | ableCreate.aspx?WCMF                                                                                                    | >=each                                                                | 💌 🔒 🐓 🗙 Live Search |                 | <b>P</b> |
| File Edit View Favorites                         | Tools Help                                                                                                    |                                                                                                    |                                                                                                    |                                                                       |                     |                 |          |
| 👷 🏘 🟠 • 🗟 - 🖶 •                                  | • 🔂 Page 🔹 🎯 Tools 🔹                                                                                                    | 💽 • 🚉                                                                                                    |                                                                                                    |                                                                       |                     |                 |          |
| EACH Enterprise Portal                           |                                                                                                    |                                                                                                    |                                                                                                    |                                                                       | 1                   | Welcome deecd • | ii 🕜 .   |
| 🎁 Purchase                                       |                                                                                                    |                                                                                                    |                                                                                                    |                                                                       | Dynamics AX 💌       |                 | P        |
| Home Purchase Contac                             | t us                                                                                                    |                                                                                                    |                                                                                                    |                                                                       |                     |                 |          |
|                                                  | Home > Purchase > Ne                                                                                                    | w purchase requisition                                                                                                    |                                                                                                    |                                                                       |                     |                 |          |
| Purchase<br>Main Lists<br>• Purchase requisitons | Identification         Purchase requisition ID         MCH nurse is name         IRLS reference         IRLS reference         Fund. Program         Con behalf         Gon behalf         Gon behalf         Requested date         Fund. Program         Con behalf         Requisitioner         Submitted by         Status         Total         Delivery contact number | R000011<br>Example • •<br>12341234123412341234 •<br>Sereral purchase<br>18/02/2011 •<br>DEECD001<br>DEECD Central Office (DEECD001)<br>Draft<br>0.00 AUD | Attention<br>Caref's name<br>Street name<br>Postcode<br>City<br>Suburb<br>State<br>Country/region<br>Attention information | Sample  46 Warrandyate Road  3134  R INGWOOD  RINGWOOD  R ING  AUS  R |                     | ж Сапсе         | al       |

10. The lines section is then added to the bottom of the requisition page.

| Lin | es                |                 |                  | 4           |           |      |          |      |            |          |                |              |        |
|-----|-------------------|-----------------|------------------|-------------|-----------|------|----------|------|------------|----------|----------------|--------------|--------|
| N   | lew •   Actions • |                 |                  |             |           |      |          |      |            |          |                |              |        |
|     | Child first name  | Child last name | Child birth date | Item number | Item name | Туре | Quantity | Unit | Net amount | Currency | Vendor account | Item details | 4      |
|     |                   |                 |                  |             |           |      |          |      |            |          |                | Text         | ,      |
|     |                   |                 |                  |             |           |      |          |      |            |          |                |              |        |
|     |                   |                 |                  |             |           |      |          |      |            |          |                |              |        |
| _   |                   |                 |                  |             |           |      |          |      |            |          |                |              |        |
|     |                   |                 |                  |             |           |      |          |      |            |          |                | ок (         | Cancel |

# Ordering Items

11. To select the items you want to select, click New > New lines. This will open the catalogue of items to choose from.

|                    | and the second second               | a Makana da Milana di Mara   | antshirth and the           | and the second second |               | 7017007.4-000      |                   | V Day Canada       |               |
|--------------------|-------------------------------------|------------------------------|-----------------------------|-----------------------|---------------|--------------------|-------------------|--------------------|---------------|
| • No inchestion    | ww.eacrinen.com.adprorenas          | autorerpreenszororautorranor | ceq rapezorcaspic rev raped | 20587834942080        | /00020001/010 | /91/00006906800400 | 14900/008         | C Love search      |               |
| Edit View Favorite | es Tools Help                       | - ···                        | /                           |                       |               |                    |                   |                    |               |
| 🗱 🖸 🕈 🖾 🖉 🕷        | 🛚 * 💮 Page * 🎯 Tools *              | · 😻 • 🕮                      | /                           |                       |               |                    |                   |                    |               |
| Enterprise Portal  |                                     |                              |                             |                       |               |                    |                   | Welcome            | deecd •   🔢 🄇 |
| Purchase           |                                     |                              |                             |                       |               |                    | Dynamics          | AX •               | 8             |
| e Purchase Con     | itact us                            |                              |                             |                       |               |                    |                   |                    |               |
|                    | Home > Purchase > Ed                | lit purchase requisition     |                             |                       |               |                    |                   |                    |               |
| hase               | New - Actions -                     | Upload Document              |                             |                       |               |                    |                   |                    |               |
| Lists              |                                     |                              |                             |                       |               |                    |                   |                    |               |
| hase requisitions  | Televille and                       |                              | -                           |                       |               |                    |                   |                    |               |
|                    | Purchase requisition ID             | PR000011                     | Careris parpa               | Cample                |               |                    |                   |                    |               |
|                    | NCH nurse's name                    | Example                      | Street name                 | di Marandusta D       | and           |                    |                   |                    |               |
|                    | IRIS reference                      | 1234123412341234123          |                             | Ho warranoyaca k      | 080           |                    |                   |                    |               |
|                    | Туре                                | General purchase             | Dostroyle                   | 2124 0                |               |                    |                   |                    |               |
|                    | Requested date                      | 18/02/2011                   | Chu                         | 3334 10               |               |                    |                   |                    |               |
|                    | Pequested date 18/02/2011           |                              | CRY                         | RINGWOOD              |               |                    |                   |                    |               |
|                    | Administration                      | DEECD Central Office DEECD   | Suburb<br>001)              | RINGWOOD R            |               |                    |                   |                    |               |
|                    | Created date and time               | 18/02/2011 4:33:08 M         | State                       | VIC R                 |               |                    |                   |                    |               |
|                    | Modified date and time<br>Submitted | 18/02/2011 4:33:01 PM        | Country/region              | AUS n                 |               |                    |                   |                    |               |
|                    | Submitted by                        |                              | Attention information       | 1                     |               |                    |                   |                    |               |
|                    | Status                              | Draft                        |                             |                       |               |                    |                   |                    |               |
|                    | Delivery contact                    | 0.00 AUD                     |                             |                       |               |                    |                   |                    |               |
|                    | Delivery contact number             |                              |                             |                       |               |                    |                   |                    |               |
|                    |                                     |                              |                             |                       |               |                    |                   |                    |               |
|                    | Lines                               |                              |                             |                       |               |                    |                   |                    |               |
|                    |                                     |                              |                             |                       |               |                    |                   |                    |               |
|                    | Actions *                           | atter land                   |                             |                       |               |                    |                   |                    |               |
|                    | Add new lines                       | to the purchase              | h dati Item number          | Item name             | Type Quantity | Unit Net amoun     | & Currency Vendor | account Item detai | ls A          |
|                    | requisition                         |                              |                             |                       |               |                    |                   | Text               |               |
|                    |                                     |                              |                             |                       |               |                    |                   | TEAL               | ~             |
|                    |                                     |                              |                             |                       |               |                    |                   |                    |               |
|                    |                                     |                              |                             |                       |               |                    |                   |                    |               |
|                    |                                     |                              |                             |                       |               |                    |                   |                    |               |
|                    |                                     |                              |                             |                       |               |                    |                   | CK                 | Cancel        |

12. Click on the' Add item' to place an item on the requisition.

| EACH Enterprise Portal                    |                                                                                                    |                     |                  |                 |                  |               |              |                 |                 | Welc     | ome deecd 🕶   🛅 傻 |
|-------------------------------------------|----------------------------------------------------------------------------------------------------|---------------------|------------------|-----------------|------------------|---------------|--------------|-----------------|-----------------|----------|-------------------|
| 🎁 Purchase                                |                                                                                                    |                     |                  |                 |                  |               |              | 0               | Oynamics AX 💌   | 1        | 2                 |
| Home Purchase                             |                                                                                                    |                     |                  |                 |                  |               |              |                 |                 |          |                   |
|                                           | Home > Purchase > New I                                                                                                    | lines               |                  |                 |                  |               |              |                 |                 |          |                   |
| Purchase                                  |                                                                                                    |                     |                  |                 |                  |               |              |                 |                 |          |                   |
| Main Lists                                | Purchase requisition 10 PRU                                                                                                    | 00033               |                  |                 |                  |               |              |                 |                 |          |                   |
| <ul> <li>Purchase requisitions</li> </ul> |                                                                                                    |                     |                  |                 |                  |               |              |                 |                 |          |                   |
|                                           | Catalogue items                                                                                                    |                     |                  |                 |                  |               |              |                 |                 |          | *                 |
|                                           | Durshase Requisition                                                                                                    | Elter Item num      | her v [          |                 |                  | 1 TO 1 CH     |              |                 |                 |          |                   |
|                                           | -MCH                                                                                                    | I Filter   Item num |                  | Them entres     | + Apply filter   | WReset filter | Durahana ari | co Cotogony     |                 |          |                   |
|                                           | - Contraction - Contraction - | Item number         |                  | Item name       |                  |               | Purchase pri | 00 Maternal ar  | ad shild boolth |          | A dd itam         |
|                                           |                                                                                                    | CNM                 |                  | Cot and mattra  | ~                |               | 220          | 00 Maternal ar  | nd child health |          | Add item          |
|                                           |                                                                                                    | CS                  |                  | Car Seat        | 35               |               | 190          | 00 Maternal ar  | nd child health |          | Add item          |
|                                           |                                                                                                    | DPP                 |                  | Double pram     |                  |               | 235          | 00 Maternal ar  | nd child health |          | Add item          |
|                                           |                                                                                                    | нс                  |                  | High Chair      |                  |               | 120          | 00 Maternal ar  | nd child health |          | Add item          |
|                                           |                                                                                                    | MPR                 |                  | Mattress Protec | tor              |               | 17.          | .00 Maternal ar | nd child health |          | Add item          |
|                                           |                                                                                                    | PR                  |                  | Pram            |                  |               | 330.         | 00 Maternal ar  | nd child health |          | Add item          |
|                                           |                                                                                                    | Item details        |                  |                 |                  |               |              |                 |                 |          |                   |
|                                           |                                                                                                    |                     |                  |                 |                  |               |              |                 |                 |          |                   |
|                                           | Non-catalogue items                                                                                                    |                     |                  |                 |                  |               |              |                 |                 |          | *                 |
|                                           |                                                                                                    |                     |                  |                 |                  |               |              |                 |                 |          |                   |
|                                           |                                                                                                    |                     |                  |                 |                  |               |              |                 |                 |          |                   |
|                                           | Items to be added to p                                                                                                    | ourchase requisit   | ion              |                 |                  |               |              |                 |                 |          | <u> </u>          |
|                                           | Child first name                                                                                                    | Child last name     | Child birth date | Quantity        | Unit Item number | Item name     | Unit price   | Category        | Net amount      | Currency | Vendor account    |
|                                           |                                                                                                    |                     |                  |                 |                  |               |              |                 |                 |          |                   |
|                                           |                                                                                                    |                     |                  |                 |                  |               |              |                 |                 |          | Done Back         |
|                                           |                                                                                                    |                     |                  |                 |                  |               |              |                 |                 |          |                   |
|                                           |                                                                                                    |                     |                  |                 |                  |               |              |                 |                 |          |                   |

a. Important note: A separate line will be created for each item to be ordered, for each child in the family.

| Home Finance Sales                          | Purchase Shop Floor Con     | trol Employee Services • | Human Resources | Project Comp        | iance                     |      |            |                         |                | Site Actions |  |
|---------------------------------------------|-----------------------------|--------------------------|-----------------|---------------------|---------------------------|------|------------|-------------------------|----------------|--------------|--|
|                                             | Home > Purchase > New       | lines                    |                 |                     |                           |      |            |                         |                |              |  |
|                                             | New lines                   |                          |                 |                     |                           |      |            |                         |                |              |  |
| Purchase                                    | Purchase requisition ID 000 | 00052_181                |                 |                     |                           |      |            |                         |                |              |  |
| Main Lists                                  |                             |                          |                 |                     |                           |      |            |                         |                |              |  |
| Purchase requisitions                       |                             |                          |                 |                     |                           |      |            |                         |                |              |  |
| Vendors                                     | Catalogue items             |                          |                 |                     |                           |      |            |                         |                |              |  |
| <ul> <li>Items</li> </ul>                   | Purchase Requisition        | Filter Item number       | ¥               | n 🍒                 | Apply filter 🔭 Reset filt | er.  |            |                         |                |              |  |
| Orders                                      |                             | Item number              | Ite             | m name              |                           |      |            | Purchase price Category |                |              |  |
| <ul> <li>All items</li> </ul>               |                             | 9004                     | Ch              | air, Executive, Lea | ther, Black               |      |            | 345.99 Chairs           |                | Add item     |  |
| <ul> <li>Invoice journal</li> </ul>         |                             | 9005                     | Ch              | air, Executive, Lea | ther, Brown               |      |            | 345.00 Chairs           |                | Add item     |  |
| <ul> <li>Price agreements</li> </ul>        |                             | 9006                     | Ch              | air, Task, Black, A | irms                      |      |            | 215.85 Chairs           |                | Add item     |  |
| Delivery note journal                       |                             | 9007                     | Ch              | air, Task, Black, N | lo Arms                   |      |            | 107.85 Chairs           |                | Add item     |  |
| <ul> <li>Purchase order journal</li> </ul>  |                             | 9008                     | Ch              | air, Reception, Tau | upe, Arms                 |      |            | 385.85 Chairs           |                | Add item     |  |
| Account                                     |                             | 9009                     | Ch              | air, Reception, Blu | e, Arms                   |      |            | 415.85 Chairs           |                | Add item     |  |
| <ul> <li>View account</li> </ul>            |                             | 9001                     | Lar             | np, Desk, Stationa  | ary, Bankers shade        |      |            | 45.65 Lamps             |                | Add item     |  |
| Reports                                     |                             | 9002                     | Lar             | np, Desk, Adjusta   | ble, Black Shade          |      |            | 46.57 Lamps             |                | Add item     |  |
| <ul> <li>Top item by quantity</li> </ul>    |                             | 9003                     | Lar             | np, Standing, Silve | er, Fluorescent           |      |            | 57.34 Lamps             |                | Add item     |  |
| <ul> <li>Top item by sales</li> </ul>       |                             | 2000COT                  | Co              |                     |                           |      |            | 80.00 MCH Mat           |                | Add item     |  |
| Top item by time     Delivery data exceeded |                             |                          |                 |                     |                           |      | 123        |                         |                | 2)           |  |
| <ul> <li>Supply performance</li> </ul>      |                             | Item details             |                 |                     |                           |      |            |                         |                |              |  |
| <ul> <li>Supply capacity -</li> </ul>       |                             |                          |                 |                     |                           |      |            |                         |                |              |  |
| Vendor                                      | Non-catalogue items         |                          |                 |                     |                           |      |            |                         |                | ¥            |  |
|                                             |                             |                          |                 |                     |                           |      |            |                         |                |              |  |
|                                             | Items to be added to num    | these manufaction        |                 |                     |                           |      |            |                         |                |              |  |
|                                             | Items to be added to pure   | chase requisition        |                 |                     |                           |      |            |                         |                | *            |  |
|                                             | Child first name Surr       | ame DOB Iten             | n Item name     | Туре                | Quantity                  | Unit | Net amount | Currency                | Vendor account |              |  |
|                                             |                             |                          |                 |                     |                           |      |            |                         |                |              |  |
|                                             | 1                           |                          |                 |                     |                           |      |            |                         |                | Done Bac     |  |
|                                             |                             |                          |                 |                     |                           |      |            |                         |                |              |  |
|                                             | 1                           |                          |                 |                     |                           |      |            |                         |                |              |  |

- 13. The system will insert the item into a new line in the requisition. The following fields in the line are auto populated by the system;
  - Item Item code.
  - Item name Item description.
  - **Type** This will be catalogue item.
  - Quantity A default, read only, value of one item will be entered.
  - Unit The purchase unit of the item. E.g. Pieces or each
  - Net amount The purchase price of the selected item.
  - Currency Default of AUD.
  - Vendor Account Supplier of the item i.e. Baby Bunting

| Items to be         | added to purchase requisition |                                               |                |                                | *                   |
|---------------------|-------------------------------|-----------------------------------------------|----------------|--------------------------------|---------------------|
| <br>Child first num | e Child last name             | Child birth date Quantity Unit Item number It | em name Unit p | rice Category Net amount Curre | ency Vendor account |
|                     |                               | 1.00 EA BO BC                                 | ooster 165     | .00 MCH 165.00 AUD             | MCHBBUNT 📭 🗸 🤊 🗙    |

14. For each item ordered, enter the child's name and date of birth. This links the item to an individual as multiple family members may receive goods in the one order. <u>Do not leave these fields blank.</u>

- 辩 Purchase Dynamics AX 💌 2 Home Purchase Co e > Purchase > New lines Purcha nase requisition ID PR000011 Main Lists

  Purchase requisitions Catalogu items Requisition Filter Item number • Teacher Reset filter -Purchas MCH Purchase price Category Item number Item name 165.00 Maternal and child health Add item BO Booster CNM Cot and mattress 330.00 Maternal and child health Add item CS Car Seat 190.00 Maternal and child health Add item Double pram 235.00 Maternal and child health Add item DPR 120.00 Maternal and child health Add item High Chair k PR Pram 330.00 Maternal and child health Add item Item Items to be added to purcha tion . Child first name Child last na Child birth date Quantit Unit price Category Net amount Currency Vendor account Unit Item number Item name February 2011 O EA CNM Cot and mattress 330.00 MCH 330.00 AUD BBY001 < ">× Sample Order 
   Ved Thu Fri Sat Sul Calen

   2
   3
   4
   5
   6

   9
   10
   11
   12
   13

   16
   17
   18
   19
   20

   23
   24
   25
   26
   27
   Mon Tue / (1) 8 15 22 Done Back 7 14 21 28 Today is 18/02/2011
- 15. Enter the date of birth manually by typing DD/MM/YYYY or use the calendar provided.

16. When all items have been entered, click the **Done** button in the bottom right hand corner to save the purchase requisition.

# Submit Purchase

17. Check the purchase requisition details and if all details and items are correct, click the **Submit button**.

٨

| CEnterprise Portal - EPPur | chReqTableEdit - Windo    | ws Internet Explorer      |                  |                  |                  |                    |               |                      |                |                                                              | _ 8 ×       |
|----------------------------|---------------------------|---------------------------|------------------|------------------|------------------|--------------------|---------------|----------------------|----------------|--------------------------------------------------------------|-------------|
| A ttps://www               | w.eachmch.com.au/Purchas  | e/Enterprise%20Portal/EPP | urchReqTableE    | dit.aspx?WTID:   | =6197148b16efec1 | 6f687f323395044f3e | ed6246dac5603 | aaf9d9d1c5e331bb7i 🔻 | ×              | Live Search                                                  | ρ.          |
| File Edit View Favorites   | Tools Help                |                           |                  |                  |                  |                    |               |                      |                | \                                                            |             |
| 👷 🎄 🐴 • 🗟 - 🖶              | • 🔂 Page • 🔘 Tools •      | @• 🛍                      |                  |                  |                  |                    |               |                      |                |                                                              |             |
| EACH Enterprise Portal     |                           |                           |                  |                  |                  |                    |               |                      |                | Welcome dee                                                  | 🚽 - 1 🛅 🞯 🖻 |
| 龤 Purchase                 |                           |                           |                  |                  |                  |                    |               |                      | Dynamics AX    |                                                              | P           |
| Home Purchase Conta        | act us                    |                           |                  |                  |                  |                    |               |                      |                |                                                              |             |
|                            | Home > Purchase > Ed      | it purchase requisition   |                  |                  |                  |                    |               |                      |                |                                                              |             |
| Purchase                   | New •   Actions •         | Upload Document           |                  |                  |                  |                    |               |                      |                |                                                              |             |
| Main Lists                 | 🚡 Purchase requisition    | n approval                |                  |                  |                  |                    |               |                      |                | (                                                            | 3 Submit    |
| - Furchase regulations     | Identification            |                           | Atte             | ention           |                  |                    |               |                      |                |                                                              |             |
|                            | Purchase requisition ID   | PR000011                  | Car              | er's name        | Sample           |                    |               |                      |                |                                                              |             |
|                            | MCH nurse's name          | Example                   | * Stre           | et name          | 46 Warrandyab    | e Road             |               |                      |                |                                                              |             |
|                            | IRIS reference            | 1234123412341234123**     |                  |                  |                  |                    |               |                      |                |                                                              |             |
|                            | Type                      | General purchase          | Post             | code             | 3134             | 1                  |               |                      |                |                                                              |             |
|                            | Fund Program              | 16/02/2011                | City             |                  | RINGWOOD         |                    |               |                      |                |                                                              |             |
|                            | Administration            |                           | Sub              | urb              | RINGWOOD         | 7                  |               |                      |                |                                                              |             |
|                            | Created date and time     | 18/02/2011 4:33:08 PM     | ECDUU1)<br>Stat  | е                | VIC              | 1                  |               |                      |                |                                                              |             |
|                            | Modified date and time    | 18/02/2011 4:33:08 PM     | Cou              | ntry/region      | AUS              | 3                  |               |                      |                |                                                              |             |
|                            | Submitted<br>Submitted by |                           | Atte             | ention informati | on               |                    |               |                      |                |                                                              |             |
|                            | Status                    | Draft                     |                  |                  |                  |                    |               |                      |                |                                                              |             |
|                            | Total<br>Delivery contact | 945.00 AUD                |                  |                  |                  |                    |               |                      |                |                                                              |             |
|                            | Delivery contact number   |                           |                  |                  |                  |                    |               |                      |                |                                                              |             |
|                            |                           |                           |                  |                  |                  |                    |               |                      |                |                                                              |             |
|                            | Lines                     |                           |                  |                  |                  |                    |               |                      |                |                                                              | *           |
|                            | New • Actions •           |                           |                  |                  |                  |                    |               |                      |                |                                                              |             |
|                            | Child first name          | Child last name           | Child birth date | Item number      | Item name        | Туре               | Quantity Unit | Net amount Currency  | Vendor account | Item details                                                 | *           |
|                            | Sample                    | Order 1                   | 4/02/2011        | нс               | High Chair       | Catalogue iter     | n 1.00 EA     | 120.00 AUD           | BBY001         | Disc. pct.                                                   | 0.00        |
|                            | Sample                    | Order 2                   | 26/02/2011       | BO               | Booster          | Catalogue iter     | n 1.00 EA     | 165.00 AUD           | BBY001         | Discount<br>Burchase miss, charge                            | 0.00        |
|                            | Example                   | Order 1                   | 16/02/2011       | KINM             | Cot and mattress | Catalogue iter     | n 1.00 EA     | 330.00 AUD           | BBY001         | X Parchase mac, charge                                       | 55 0.00     |
|                            | Sample                    | Urder 2                   | 22/02/2011       | CINIM            | Cot and mattress | Catalogue iter     | n 1.00 EA     | 330.00 AOD           | 881001         | Text                                                         | *           |
|                            |                           |                           |                  |                  |                  |                    |               |                      |                | Cot and mattress<br>Sussex Cot in White (<br>mattress 25891) | includes    |
|                            |                           |                           |                  |                  |                  |                    |               |                      |                | OK                                                           | Cancel      |

### Requisition / order changes

**Important:** A purchase requisition that has been submitted cannot be deleted or edited. Please contact EACH to rectify issues on (03) 8720 2700.

1. From the **purchase requisition main page**, select a requisition and click **Actions** to view or edit a requisition and to see to the requisition details.

| EACH Enterprise Portal                    |    |           |           |                        |                 |    |                        |               |                        |                      |         | Comp |
|-------------------------------------------|----|-----------|-----------|------------------------|-----------------|----|------------------------|---------------|------------------------|----------------------|---------|------|
| each Purch                                | 2  |           |           |                        |                 |    |                        |               |                        |                      | Dyn     |      |
| EACH Enterprise Portal                    | Pu | rchase    |           |                        |                 |    |                        |               |                        |                      |         |      |
|                                           |    | Home > P  | urchase : | > Purchase re          | equisitions     |    |                        |               |                        |                      |         |      |
| Purchase                                  |    | New 🔻     | Actions   | View 🔹                 |                 |    |                        |               |                        |                      |         |      |
| Main Lists                                |    | 🏹 Edit Fi | lt        | View selecte           | d item          |    |                        |               |                        |                      |         | *    |
| <ul> <li>Purchase requisitions</li> </ul> |    | Purchase  | re        | Edit selected          | l item          |    | Created date and time  | Requisitioner | Submitted              | Status               | Project |      |
|                                           |    | PR000020  | 0         | Delete selec           | ted item        |    | 8/10/2010 11:28:50 AM  | BSW002        | 8/10/2010 5:56:08 PM   | Pending completion   |         |      |
|                                           |    | PR000025  | 5         | Copy<br>creates a copy | of the purchas  | 99 | 11/10/2010 10:14:05 AM | BSW002        | 11/10/2010 10:14:57 AM | Pending completion   |         |      |
|                                           |    | PR000027  | 7         | requisition            | or the parents. | 30 | 11/10/2010 11:27:08 AM | BSW002        | 11/10/2010 11:28:09 AM | Approved - Cancelled |         |      |
|                                           |    | PR000028  | 3         | Sam Smith              |                 | 2  | 11/10/2010 12:12:29 PM | BSW002        | 11/10/2010 12:22:39 PM | Approved - Received  |         |      |
|                                           |    | PR000029  | 9         | Tony Smith             |                 | 1  | 12/10/2010 2:35:46 PM  | BSW002        | 12/10/2010 3:01:28 PM  | Approved - Ordered   |         |      |
|                                           |    | PR000030  | )         | Fred Smith             |                 | 1  | 12/10/2010 3:44:46 PM  | BSW002        |                        | Draft                |         |      |
|                                           |    |           |           |                        |                 |    |                        |               |                        |                      |         |      |

#### a) Deleting a requisition

١

1. To delete an entire purchase requisition that has not yet been submitted, click onto Actions > Delete purchase requisition in the requisition header at the top of the page.

| 🕼 Encerprise Porcal – EPPur       | CIRCENT PROFESSION WIND                         | ows internet explorer                                   |                |                  |                   |                   |               |                     |                |                                 |            | - 101 -              |
|-----------------------------------|-------------------------------------------------|---------------------------------------------------------|----------------|------------------|-------------------|-------------------|---------------|---------------------|----------------|---------------------------------|------------|----------------------|
| 🔆 🔿 🗸 🙋 https://ww                | w.eachmch.com.au/Purcha                         | ase/Enterprise%20Portal/EPPun                           | chReqTableE    | dit.aspx?WTID    | =6197148b16efec16 | f687f323395044f3e | d6246dac5603a | af9d9d1c5e331bb7    | 🔒 🕁 🗙          | Live Search                     |            | <b>P</b> -           |
| File Edit View Favorites          | Tools Help                                      |                                                         |                |                  |                   |                   |               |                     |                |                                 |            |                      |
| 🚖 🐟 🙆 • 🖾 - 🖶                     | 🔹 🔂 Page 🔹 🎯 Tools                              | • 🕢 • 📖                                                 |                |                  |                   |                   |               |                     |                |                                 |            |                      |
| EACH Enterprise Portal            |                                                 |                                                         |                |                  |                   |                   |               |                     |                | Welcome d                       | eecd =   🛅 | <ul> <li></li> </ul> |
| 📁 Purchase                        | · · · · ·                                       |                                                         |                |                  |                   |                   |               |                     | Dynamics AX    | •                               |            | 2                    |
| Home Purchase Cont.               | act us                                          |                                                         |                |                  |                   |                   |               |                     |                |                                 |            |                      |
|                                   | Home > Purchase > E                             | dit purchase requisition                                |                |                  |                   |                   |               |                     |                |                                 |            |                      |
| Purchase                          | New • Actions                                   | Upload Document                                         |                |                  |                   |                   |               |                     |                |                                 |            |                      |
| Main Lists  Purchase requisitions | Dercha De                                       | lete purchase requisition<br>lete the selected purchase |                |                  |                   |                   |               |                     |                |                                 | 🚡 Submi    | it                   |
|                                   | Identification                                  | quisition                                               | Atte           | ention           |                   |                   |               |                     |                |                                 |            |                      |
|                                   | Purchase requisition ID                         | PR000011                                                | Care           | er's name        | Sample            |                   |               |                     |                |                                 |            |                      |
|                                   | MCH nurse's name                                | Example                                                 | * Stre         | et name          | 46 Warrandyate    | Road              |               |                     |                |                                 |            |                      |
|                                   | IRIS reference                                  | 1234123412341234123                                     |                |                  |                   |                   |               |                     |                |                                 |            |                      |
|                                   | Туре                                            | General purchase                                        | Post           | code             | 3134 r            | •                 |               |                     |                |                                 |            |                      |
|                                   | Requested date                                  | 18/02/2011                                              | City           |                  | RINGWOOD          |                   |               |                     |                |                                 |            |                      |
|                                   | Fund.Program<br>Administration                  | DEECD001                                                | Sub            | urh              | RINGWOOD F        | 1                 |               |                     |                |                                 |            |                      |
|                                   | Requisitioner                                   | DEECD Central Office (DEE                               | 2D001)         |                  | uic r             | -                 |               |                     |                |                                 |            |                      |
|                                   | Created date and time<br>Modified date and time | 18/02/2011 4:33:08 PM                                   | Stat           |                  | AIC I             | •                 |               |                     |                |                                 |            |                      |
|                                   | Submitted                                       | 10/02/2011 1100/001111                                  | Cou            | ntry/region      | AUS r             | •                 |               |                     |                |                                 |            |                      |
|                                   | Submitted by                                    |                                                         | Acce           | intion informati | on                |                   |               |                     |                |                                 |            |                      |
|                                   | Status                                          | Draft<br>945.00.4UD                                     |                |                  |                   |                   |               |                     |                |                                 |            |                      |
|                                   | Delivery contact                                | 10100100                                                |                |                  |                   |                   |               |                     |                |                                 |            |                      |
|                                   | Delivery contact numb                           | Br                                                      |                |                  |                   |                   |               |                     |                |                                 |            |                      |
|                                   |                                                 |                                                         |                |                  |                   |                   |               |                     |                |                                 |            |                      |
|                                   | Lines                                           |                                                         |                |                  |                   |                   |               |                     |                |                                 |            | <u>*</u>             |
|                                   | New • Actions •                                 |                                                         |                |                  |                   |                   |               |                     |                |                                 |            |                      |
|                                   | Child first name                                | Child last name Ch                                      | ild birth date | Item number      | Item name         | Туре              | Quantity Unit | Net amount Currency | Vendor account | Item details                    | *          | _                    |
|                                   | Sample                                          | Order 14                                                | /02/2011       | HC               | High Chair        | Catalogue item    | 1.00 EA       | 120.00 AUD          | BBY001         | Disc. pct.                      | 0.00       |                      |
|                                   | Sample                                          | Order 26                                                | /02/2011       | BO               | Booster           | Catalogue item    | 1.00 EA       | 165.00 AUD          | BBY001         | Discount<br>Burchase miss, char | 0.00       |                      |
|                                   | Example                                         | Order 16                                                | /02/2011       | CNM              | Cot and mattress  | Catalogue item    | 1.00 EA       | 330.00 AUD          | BBY001         | K Parchase mac, char            | 102 0100   |                      |
|                                   | Sample                                          | Order 22                                                | /02/2011       | CNM              | Cot and mattress  | Catalogue item    | 1.00 EA       | 330.00 AUD          | BBY001         | Text                            | *          |                      |
|                                   |                                                 |                                                         |                |                  |                   |                   |               |                     |                | Cot and mattress                | - Oncluder | -                    |
|                                   |                                                 |                                                         |                |                  |                   |                   |               |                     |                | mattress 25891)                 | (890069    |                      |
|                                   |                                                 |                                                         |                |                  |                   |                   |               |                     |                | OK                              | Cancel     |                      |

- b) Adding additional items
- From the purchase requisition details click onto the New > New lines button to open the item catalogue and add additional Items.

| erprise Portal - EPPurchR             | ReqTableEdit                  | : - Windows Internet Explor                              | er                |                 | /                    |                 |               |                    |                  |                                                            |           |
|---------------------------------------|-------------------------------|----------------------------------------------------------|-------------------|-----------------|----------------------|-----------------|---------------|--------------------|------------------|------------------------------------------------------------|-----------|
| •  [                                  | achmch.com.a                  | u/Purchase/Enterprise%20Port                             | l/EPPurchReqTable | eEdit.aspx?WT   | D=6197148b16efec16f6 | 37f323395044f3e | d6246dac5603a | af9d9d1c5e331bb7   | 1 📕 🕈 🗙          | Live Search                                                |           |
| Edit View Favorites 1                 | Tools Help                    |                                                          |                   |                 |                      |                 |               |                    |                  |                                                            |           |
| 👌 🟠 • 🗟 • 🖶 • I                       | 📝 Page 👻 🄇                    | 🕽 Tools + 🔞+ 🛍                                           |                   |                 |                      |                 |               |                    |                  |                                                            |           |
| Interprise Portal                     |                               |                                                          |                   |                 |                      |                 |               |                    |                  | Welcome de                                                 | ecd 🕶   🔡 |
| Purchase                              |                               |                                                          |                   |                 |                      |                 |               |                    | Dynamics AX      | •                                                          |           |
| e Purchase Contact u                  | us                            |                                                          |                   |                 |                      |                 |               |                    |                  |                                                            |           |
| Ho                                    | me > Purch                    | ase > Edit purchase requis                               | tion              | /               |                      |                 |               |                    |                  |                                                            |           |
| hase                                  | Vew 👻   Act                   | ions 🔹 📋 Upload Document                                 |                   |                 |                      |                 |               |                    |                  |                                                            |           |
| Lists                                 | Purchase r                    | equisition approval                                      |                   | 1               |                      |                 |               |                    |                  |                                                            | 🚡 Subm    |
|                                       | Identificatio                 | n                                                        | 4                 | tention         |                      |                 |               |                    |                  |                                                            |           |
|                                       | Purchase requ                 | isition ID PR000011                                      | a                 | arer's name     | Sample               |                 |               |                    |                  |                                                            |           |
|                                       | MCH nurse's n                 | ame Example                                              | * st              | reet name       | 46 Warrandyate Ro    | ad              |               |                    |                  |                                                            |           |
|                                       | IRIS reference                | 12341234123412341                                        | 23.•              |                 |                      |                 |               |                    |                  |                                                            |           |
|                                       | Туре                          | General purchase                                         | PC                | ostcode         | 3134 📭               |                 |               |                    |                  |                                                            |           |
|                                       | Requested da                  | te 18/02/2011                                            | G                 | ty              | RINGWOOD             |                 |               |                    |                  |                                                            |           |
|                                       | Fund.Program<br>Administrati  | on DEECD001                                              | SI                | uburb           | RINGWOOD B           |                 |               |                    |                  |                                                            |           |
| 1 1 1 1 1 1 1 1 1 1 1 1 1 1 1 1 1 1 1 | Requisitioner                 | DEECD Central Offi                                       | e (DEECD001)      | ate             | VIC D                |                 |               |                    |                  |                                                            |           |
|                                       | Created date<br>Modified date | and time 18/02/2011 4:33:0<br>and time 18/02/2011 4:33:0 | SPM ~             | ountu desaisn   | VIC 14               |                 |               |                    |                  |                                                            |           |
|                                       | Submitted                     |                                                          |                   | theotion inform | Hion                 |                 |               |                    |                  |                                                            |           |
|                                       | Submitted by<br>Status        | Draft                                                    |                   |                 |                      |                 |               |                    |                  |                                                            |           |
| -                                     | Total                         | 945.00 AUD                                               |                   |                 |                      |                 |               |                    |                  |                                                            |           |
| I.                                    | Delivery con                  | tact                                                     |                   |                 |                      |                 |               |                    |                  |                                                            |           |
| · · · · · · · · · · · · · · · · · · · | Delivery conce                | cc number                                                |                   |                 |                      |                 |               |                    |                  |                                                            |           |
|                                       | . /                           |                                                          |                   |                 |                      |                 |               |                    |                  |                                                            |           |
|                                       | ines 📂                        |                                                          |                   |                 |                      |                 |               |                    |                  |                                                            |           |
| -                                     | New • A                       | ctions *                                                 |                   |                 |                      |                 |               |                    |                  |                                                            |           |
|                                       | Add                           | er information<br>new lines to the purchase              | Child birth da    | te Item numbe   | r Item name          | Туре            | Quantity Unit | Net amount Current | y Vendor account | Item details                                               | \$        |
|                                       | requ                          | isition                                                  | 14/02/2011        | HC              | High Chair           | Catalogue item  | 1.00 EA       | 120.00 AUD         | BBY001           | Disc. pct.                                                 | 0.0       |
|                                       | Sample<br>Example             | Order                                                    | 16/02/2011        | CNM             | Cot and mattracc     | Catalogue item  | 1.00 EA       | 165.00 AUD         | BBY001           | <ul> <li>Purchase misc. charge</li> </ul>                  | ges 0.0   |
|                                       | Sample                        | Order                                                    | 22/02/2011        | CNM             | Cot and mattress     | Catalogue item  | 1.00 EA       | 330.00 AUD         | BEVOOI           | `                                                          |           |
|                                       |                               |                                                          |                   |                 |                      |                 |               |                    |                  | Text                                                       | *         |
|                                       |                               |                                                          |                   |                 |                      |                 |               |                    |                  | Cot and mattress<br>Sussex Cot in White<br>mattress 25891) | (includes |
|                                       |                               |                                                          |                   |                 |                      |                 |               |                    |                  |                                                            |           |
|                                       |                               |                                                          |                   |                 |                      |                 |               |                    |                  |                                                            |           |

c) Editing incorrect lines

Use the editing functions to change errors in the child name, last name or date of birth fields.

**Note:** The item, quantity and vendor accounts will default and should not be changed. If the family requires 2 cots, two lines will be created and the name of each child that is receiving the cot must be entered.

|                                    | tes Tools Help                                                                         |                             |           |                       |                               |             |               |                    |                  |     |                                         |      |
|------------------------------------|----------------------------------------------------------------------------------------|-----------------------------|-----------|-----------------------|-------------------------------|-------------|---------------|--------------------|------------------|-----|-----------------------------------------|------|
| 🔥 🙆 • 🖾 • 🕯                        | n +                                                                                    | sols • 😱 • 🚉                |           |                       |                               |             |               |                    |                  |     |                                         |      |
| ACH Enterprise Portal              |                                                                                        |                             |           |                       |                               |             |               |                    |                  |     | Welcome deecd •                         | 1 10 |
| Purchase                           |                                                                                        |                             |           |                       |                               |             |               |                    | Dynamics Al      | × • |                                         |      |
| Hone Purchase Co                   | ntact us                                                                               |                             |           |                       |                               |             |               |                    |                  |     |                                         |      |
|                                    | Home > Purchase                                                                        | > Edit purchase requisition |           |                       |                               |             |               |                    |                  |     |                                         |      |
| urchase                            | New •   Actions •   Uplead Document                                                    |                             |           |                       |                               |             |               |                    |                  |     |                                         |      |
| ain Lists<br>Purchase requisitions | EPurchase requ                                                                         | isition approval            |           | b s                   |                               |             |               |                    |                  |     |                                         |      |
|                                    | Identification                                                                         |                             |           | ttention              |                               |             |               |                    |                  |     |                                         |      |
|                                    | Puchase requision to PR000011 PICH nurse's nome Example II2341234123412341234123412341 |                             | -         | Carer's name          | Sample<br>46 Warrandyate Road |             |               |                    |                  |     |                                         |      |
|                                    |                                                                                        |                             |           | street Ostrië         |                               |             |               |                    |                  |     |                                         |      |
|                                    | Type                                                                                   | 12341234123412341234        |           |                       |                               | 143         |               |                    |                  |     |                                         |      |
|                                    | Requested date                                                                         | 18/02/2011                  | 1         | -ostcode              | 3134                          | 1           |               |                    |                  |     |                                         |      |
|                                    | Fund.Program                                                                           | DEECD001                    |           | жү                    | RINGWOOD                      | 7.61        |               |                    |                  |     |                                         |      |
|                                    | Requisitioner                                                                          | DEECD Central Office (DEE   | (CD001)   | uburb                 | RINGWOOD                      | 14          |               |                    |                  |     |                                         |      |
|                                    | Created date and<br>Modified date and                                                  | time 18/02/2011 4:33:06 PM  |           | cace.                 | AIC.                          | 1.          |               |                    |                  |     |                                         |      |
|                                    | Submitted                                                                              | Cite Tajogan Citatoo Pre    |           | ountry/region         | AUS                           | 4           |               |                    |                  |     |                                         |      |
|                                    | Submitted by<br>Status                                                                 | Dealt                       |           | eres over the compose |                               |             |               |                    |                  |     |                                         |      |
|                                    | Total                                                                                  | 945.00 AUD                  |           |                       |                               |             |               |                    |                  |     |                                         |      |
|                                    | Delivery contact                                                                       | t                           |           |                       |                               |             |               |                    |                  |     |                                         |      |
|                                    |                                                                                        |                             |           |                       |                               |             |               |                    |                  |     |                                         |      |
|                                    | Lines                                                                                  |                             |           |                       |                               |             |               |                    |                  |     |                                         | ,    |
|                                    | New *                                                                                  | w • 1                       |           |                       |                               |             |               |                    |                  |     |                                         |      |
|                                    | Child first n                                                                          | View selected item          |           | ate Item number It    | em name                       | Type        | Quantity Unit | Net amount Current | y Vendor account |     | Item details                            |      |
|                                    | Sample                                                                                 | Edit selected item          |           | нс н                  | gh Cheir                      | Catalogue   | tem 1.00 EA   | 120.00 AUD         | 881001           | ×   | Disc. pct.                              | 0.00 |
|                                    | Sample                                                                                 | Delete selected item        |           | 80 B                  | ioster                        | Catalogue   | tem 1.00 EA   | 165.00 AUD         | BB1001           |     | Discount                                | 0.00 |
|                                    | Example                                                                                | Order 14                    | 6/02/2011 | CNM G                 | x and mattres                 | Catalogue   | tem 1.00 EA   | 330.00 AUD         | 891001           |     | Purchase mac, charges                   | 0.00 |
|                                    | Sample                                                                                 | Order 2                     | 2/02/2011 | CNM G                 | x and mattres                 | s Catalogue | tem 1.00 EA   | 330.00 AUD         | 889001           |     | Text                                    |      |
|                                    |                                                                                        |                             |           |                       |                               |             |               |                    |                  |     | High Chair<br>Valco Astro Compact Graph |      |

 Highlight the line you would like to edit by clicking on the information, it will turn blue Click onto Actions > Edit selected item.

| Lines         |         |                      |               |                  |                |               |                       |                |              | *    |
|---------------|---------|----------------------|---------------|------------------|----------------|---------------|-----------------------|----------------|--------------|------|
| New -         | Actions | •                    |               |                  |                |               |                       |                |              |      |
| Child first n |         | View selected item   | e Item number | Item name        | Туре           | Quantity Unit | t Net amount Currency | Vendor account | Item details | *    |
|               |         | Edit selectati item  | во            | Booster          | Catalogue item | 1.00 EA       | 165.00 AUD            | MCHBBUNTING    | Disc. pct.   | 0.00 |
|               |         | Delete selected item | CNM           | Cot and Mattress | Catalogue item | 1.00 EA       | 330.00 AUD            | MCHBBUNTING 🗙  | Discount     | 0.00 |

2. This will take you to a new screen where you can edit the information you entered. Edit / insert the child name, child last name or child birth date only.

| EACH Enterprise Portal                    |                                     |                                                                      |      | Company:EACH 🔹   Welcome Ax2 Training 👻   🛅 🔞 | ^ |
|-------------------------------------------|-------------------------------------|----------------------------------------------------------------------|------|-----------------------------------------------|---|
| each Purchas                              | ie -                                |                                                                      |      | Dynamics AX 💌 🔎                               |   |
| EACH Enterprise Portal                    | urchase                             |                                                                      |      |                                               |   |
|                                           | Home > Purchase > Edit line details |                                                                      |      |                                               |   |
| Purchase                                  | Actions - Upload Document           |                                                                      |      |                                               |   |
| Main Lists                                | Item                                |                                                                      |      | *                                             |   |
| <ul> <li>Purchase requisitions</li> </ul> | Child info                          |                                                                      |      |                                               |   |
|                                           | Child first name                    | Fred                                                                 |      |                                               | = |
|                                           | Child last name                     | Smith                                                                |      |                                               |   |
|                                           | Child birth date                    | 13/05/2010                                                           |      |                                               |   |
|                                           | Item number                         | CNM                                                                  |      |                                               |   |
|                                           | Item name                           | Cot and Mattress                                                     |      |                                               |   |
|                                           | Туре                                | Catalogue item                                                       |      |                                               |   |
|                                           | Text                                | Cot and Mattress<br>Sussex Cot in White (includes<br>mattress 25891) |      |                                               |   |
|                                           | Category                            | MCH                                                                  |      |                                               |   |
|                                           | Unit                                | EA 🗣 🔹                                                               |      | N                                             |   |
|                                           | Quantity                            |                                                                      | 1.00 | 48                                            |   |
|                                           | Currency                            | AUD 🗣 🔹                                                              |      |                                               |   |
|                                           | Vendor account                      | MCHBBUNTING R                                                        |      |                                               |   |
|                                           | Proposed vendor                     |                                                                      |      |                                               |   |
|                                           | Colored Street and Street           | ACCOC                                                                |      |                                               |   |

3. Click the **OK** button at the bottom of the page to save the change.

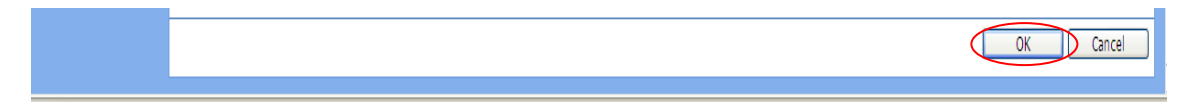

#### d) Deleting requisition lines

Incorrect purchase requisition lines can be deleted if the purchase order has not yet been submitted.

Lines can be deleted in one of two ways;

1. Click onto the incorrect line and then click the black cross.

| Lines            |                 |                  |             |                  |                |          |           |        |          |                |   |
|------------------|-----------------|------------------|-------------|------------------|----------------|----------|-----------|--------|----------|----------------|---|
| New - Actions -  |                 |                  |             |                  |                |          |           |        |          |                |   |
| Child first name | Child last name | Child birth date | Item number | Item name        | Туре           | Quantity | Unit Neta | amount | Currency | Vendor account |   |
|                  |                 |                  | во          | Booster          | Catalogue item | 1.00     | EA        | 165.00 | AUD      | MCHBBUNTING    |   |
| Fred             | Smith           | 13/05/2010       | CNM         | Cot and Mattress | Catalogue item | 1.00     | EA        | 330.00 | AUD      | MCHBBUNTING    | × |

#### 2. Click onto the incorrect line then click onto Actions > Delete selected item

| Lines         |         |                      |               |                  |                |               |                     |                |                        | *    |
|---------------|---------|----------------------|---------------|------------------|----------------|---------------|---------------------|----------------|------------------------|------|
| New 🔹         | Actions | •                    |               |                  |                |               |                     |                |                        |      |
| Child first n |         | View selected item   | e Item number | Item name        | Туре           | Quantity Unit | Net amount Currency | Vendor account | Item details           | *    |
|               |         | Edit selected item   | во            | Booster          | Catalogue item | 1.00 EA       | 165.00 AUD          | MCHBBUNTING    | Disc. pct.             | 0.00 |
| Fred          |         | Delete selected item | CNM           | Cot and Mattress | Catalogue item | 1.00 EA       | 330.00 AUD          | MCHBBUNTING 🗙  | Discount               | 0.00 |
|               |         |                      |               |                  |                |               |                     |                | Purchase misc. charges | 0.00 |